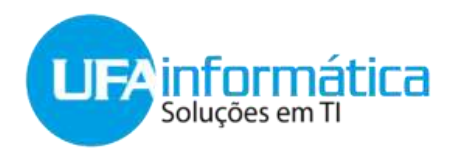

## **Tutorial Ammy Admin**

Depois de instalado o software:

Para disponibilizar Acesso Remoto através do Ammyy Admin primeiramente clique duas vezes sobre o ícone do aplicativo, e caso haja alguma mensagem de alerta, é necessário clicar em "Desbloquear" ou "Permitir":

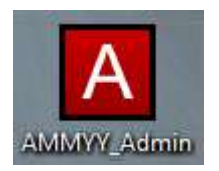

O aplicativo irá gerar um código no campo <u>Sua ID</u>, que deverão ser encaminhados ao Atendimento Técnico para que seja possível acessar remotamente. E assim que disponibilizar a ID para o atendimento técnico deverá ser clicado o botão começar para disponibilizar o acesso ao Atendimento Ténico.

| Ammyy Admin v2.13 |       |
|-------------------|-------|
| Ammyy Language He | elp   |
| Sua ID 11 469 755 |       |
| Cliente Operador  |       |
| Começar           | Parar |
|                   |       |
|                   |       |
| r.                |       |
|                   |       |

Importante: O Ammyy Admin não deve ser fechado até que o atendimento seja finalizado, pois só é possível acessar remotamente uma máquina quando ele está em execução.